adad95 – Outlookaustausch Ausgabe:17.01.2025

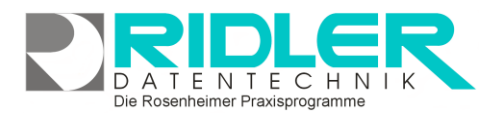

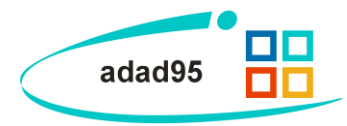

## **Outlookaustausch:**

Mit adad95 können Sie von Ihre Terminplandaten aus <u>PraxPlan</u> per Transfer an Ihren Outlook Kalender übergeben. Vom Outlook Kalender kann mittels diversen Webanwendungen die adad95 Termine auf gängige Smartphones wie z.B. Apple IPhone, Google Android Handys oder Windows Mobile Handys synchronisiert werden.

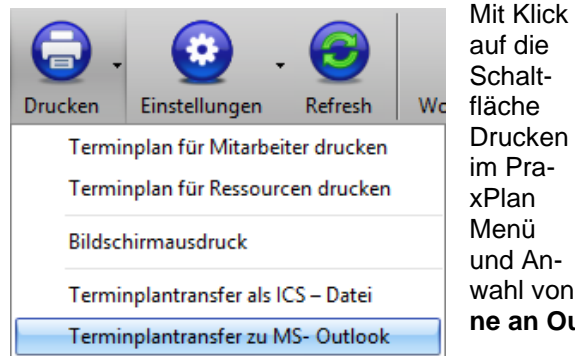

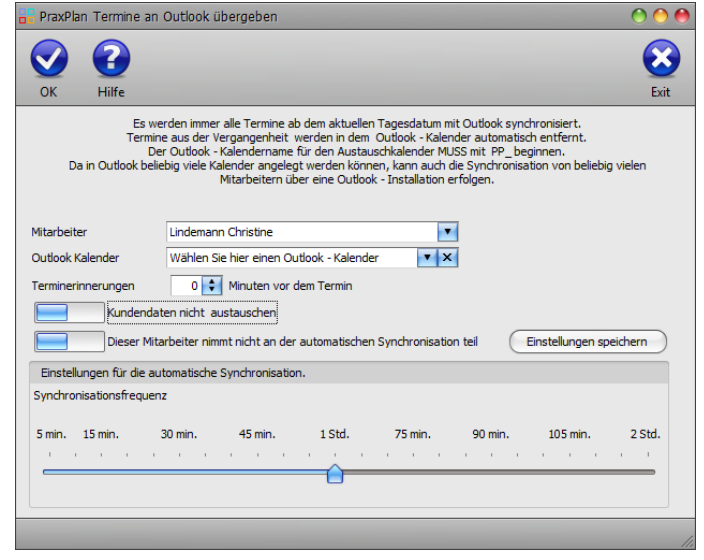

wahl von Terminplantransfer zu MS-Outlook wird die Maske Termine an Outlook übergeben geöffnet.

## Vorbereitung in MS-Outlook:

Zur Vorbereitung ist in Outlook je Mitarbeiter ein Terminkalender anzulegen. Per Definition wird ein von PraxPlan zu versorgender Kalender wie folgt benannt: **PP**\_????????

Es wird genau dieser Kalender bei jeder Übertragung vorgelöscht und neu gefüllt. Getestet haben wir den Vorgang mit Outlook 2016, 2013 und Outlook 2010.

Einen neuen Kalender erzeugen Sie in Outlook nach Klick mit der rechten Maustaste auf den bisherigen Kalender und dort auf **neuer Kalender**.

Vergeben Sie den Namen entsprechend der Syntax PP\_????. Die Fragezeichen ersetzen Sie durch die Therapeutenbezeichnung. Vermeiden Sie doppelte oder zweideutige Namensvergaben.

Nach der Eingabe des Namens und der Bestätigung mit OK sind in Outlook zwei Kalender sichtbar. Der Outlook eigene und zu Ihrer Mailadresse gehörende, sowie der neue für PraxPlan erstellte.

| 8 85 5<br>10 | ·<br>M IDDDUDWENNSEN 040                                                                                                    | NR ANDOLT &          | Kalender - Christi<br>IOBE ROF | n.Lindeman#Bhotmail.d            | e - Outleok          |                   |                         | 7 10 - 1 |                        |
|--------------|----------------------------------------------------------------------------------------------------|----------------------|--------------------------------|----------------------------------|----------------------|-------------------|-------------------------|----------|------------------------|
| haar Aka     | r Nese<br>hang Braneter<br>te                                                                                                    | garaidi Adeitsonde 7 |                                | skN Kalender Kalende<br>affran * | Talerder per         | Chine weitferdich | ngen - Tauben           |          |                        |
| *            | September 2016 + C                                                                                                    | < + Septerr          | ber 2016                       | Burlin, BE -                     | O Heate<br>28°C/18°C | O Moura           | Latender dan basilen (S | iq-1)    | -                      |
| 21           | 0 00 01 1 0 0 0 4                                                                                                    | MONTAG               | DENETAG                        |                                  | DOMNERSTAG           | FRETAG            | SANGTAG                 | SOMNTAG  |                        |
| 1            | 5 6 22 8 9 10 11<br>2 10 14 15 16 17 18<br>8 20 21 20 22 18 20 20 20<br>6 27 26 29 20 1 2                                                                                                    | 29. Aug              | 30                             | 31                               | 1. Sep               | 2                 | 3                       | 4        |                        |
| · Maine Ki   | 3 4 5 6 7 8 9                                                                                                    | 5                    | 6                              |                                  | 8                    | 9                 | 10                      | 11       | 6                      |
| Cab          | in neven Ferger (15nen in neven Ferger (15nen in 15neve Kolenslen in 15neve Kolenslen | interior brai        | 13                             | м                                | 15                   | 16                | 17                      | 18       | No. of Section Section |
| _ Andere     | Overlagenong     Peder     Kdender gebenennen                                                                                                    |                      | 20                             | 21                               | 22                   | 23                | 24                      | 25       |                        |
|              | Salandar kapieren     Kalender yenschieben     Salander istudien                                                                                                    | 25                   | 27                             | 28                               | 29                   | 30                | 1. Okt                  | 2        |                        |
|              | Nichighen     Nichighen                                                                                                    |                      |                                |                                  |                      |                   |                         |          |                        |

| Neuen Ordner erstellen             | ×      |
|------------------------------------|--------|
| Name:                              |        |
| PP_Lindemann                       |        |
| Ordner enthält Elemente des Typs:  |        |
| Kalender                           | $\sim$ |
| Ordner soll angelegt werden unter: |        |
| Posteingang (3)                    | ^      |
| 🞼 Entwürfe                         |        |
| 💼 Gesendete Elemente               |        |
| > 🗟 Gelöschte Elemente             |        |
| Archiv                             |        |
| 🗘 Aufgaben                         |        |
| 🐻 Journal                          |        |
| 🐻 Junk-E-Mail                      |        |
| > 🛄 Kalender                       |        |
| > 🚨 Kontakte                       |        |
| Notizen                            | ~      |
| OK Abbrech                         | en     |

adad95 - Outlookaustausch Ausgabe:17.01.2025

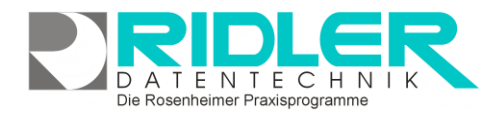

Es werden immer alle Termine ab dem aktuellen Tagesdatum mit Outlook synchronisiert. Termine aus der Vergangenheit werden in dem Outlook - Kalender automatisch entfernt Der Outlook - Kalendername für den Austausduklaender MUSS mit PP\_beginnen. Ak bellebig viele Kalender angelegt werden können, kann auch die Synchronisation von bi Mitarbeitern bier eine Outlook - Installation erfögen.

•

90 min

v X

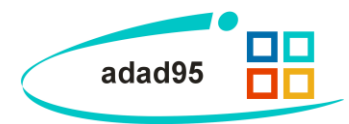

von heliehig

Einstellungen speichern

105 min.

2 Std.

**Einstellung in PraxPlan:** 

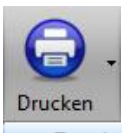

Wurde der Mitarbeiterplan in Outlook angelegt, kann nun in PraxPlan dem Mitarbeiter der Outlook Kalender zugeordnet werden.

Terminplantransfer zu MS- Outlook

In PraxPlan wird mit Klick auf die Schaltfläche Drucken der Terminplantransfer zu MS-Outlook geöffnet.

Mitarbeiter: Mit Klick auf wird der Mitarbeiter ausgewählt, dessen Daten synchronisiert werden sollen.

Outlook Kalender: Der Kalendername des Outlookkalenders, der zur Synchronisation verwendet werden soll. Mit Klick auf verden alle in Outlook befindlichen Kalender beginnend mit PP\_ angezeigt.

Terminerinnerungen: Wird eine Terminerinnerung für den Termin gewünscht wird, kann eine Zeit in Minuten vor Beginn eines Termins angegeben werden. Der Wert 0 stellt die Terminerinnerung aus.

?

Da in Outlook b

Kunder Dieser Mit Lindemann Christine

Outlook Kalende

Wählen Sie hier einen Outlook - Kalende

Mitarbeiter

Outlook Kalende

Terminerinnerungen

Einstellungen für die a

Synchronisationsfreq

5 min. 15 min.

Kundendaten: Ist diese Option aktiviert, werden patientenbezogene Daten an den Outlook Kalender übermittelt. Kundendaten nicht austauschen

Auto Syc: Sollen die Daten automatisiert im Hintergrund während adad95 läuft an Outlook übergeben werden, aktivieren Sie diese Option. Dieser Mitarbeiter nimmt an der automatischen Synchronisation teil

Einstellungen Synchronisationsfrequenz: Mit dem Schieberegler wird eingestellt, wie oft PraxPlan die Da-Einstellungen für die auto ten an Outlook übergibt. Synchronisationsfrequenz

5 min. 15 min. 30 min 45 min. 1 Std. 75 min 90 min. 105 min. 2 Std.

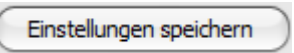

Mit Klick auf die Schaltfläche Einstellungen speichern schließen Sie die Konfiguration ab. PraxPlan initialisiert nun

den Outlook Kalender.

Die Einstellungen werden wirksam nach Neustart von adad95.

| PraxPlan                                                                                                    |                                                                                                    |
|----------------------------------------------------------------------------------------------------|----------------------------------------------------------------------------------------------------|
| Der Outlook – Kalender wird nun zum Dater<br>vorbereitet. Bitte beachten Sie: Alle Termine<br>Kalender PP_Lindemann werden hierbei ge | ntransfer<br>e im<br>elöscht.                                                                                                    |
| Soll der Transfer vorbereitet werden?                                                                                                 |                                                                                                    |
| S Drop Patient onne Rezent, Patient mit (]a                                                                                           | Nein                                                                                                    |
| suchen Sie uns im Internet unter <u>adad95.de.</u>                                                                                    |                                                                                                    |
|                                                                                                    |                                                                                                    |
| PraxPlan                                                                                                    |                                                                                                    |
| Die Änderungen werden mit Neustart von a aktiv.                                                                                       | adad95                                                                                                    |
|                                                                                                    |                                                                                                    |
|                                                                                                    |                                                                                                    |
|                                                                                                    | Der Outlook – Kalender wird nun zum Datei<br>vorbereitet. Bitte beachten Sie: Alle Termine<br>Kalender PP_Lindemann werden hierbeig<br>sol der Transfer vorbereitet werden? |

adad95 – Outlookaustausch Ausgabe:17.01.2025

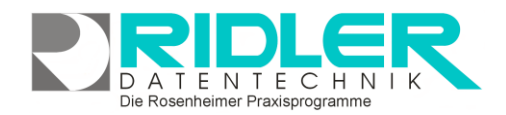

## adad95

Die Synchronisation nimmt einige Zeit in Anspruch. Je nach Einstellung und Umfang der bereits geplanten Termine und Anzahl zu synchronisierenden Mitarbeiter kann dies beim ersten mal u.U. mehrere Stunden dauern.

Sobald die Daten erfolgreich synchronisiert wurden, stehen diese im Outlook zur Verfügung.

Liegt Ihrem Outlook ein Microsoftkonto wie outlook.com, hotmail.de oder hotmail.com oder live.de oder Live.com zugrunde, können Sie kurze Zeit später die Termine ebenfalls in diesem Onlinekonto sehen.

| ever Neve Neve<br>min Bespechung Elemente*<br>Nev Gehe zu G                                                         | ansicht Arbeitswoche W                   | foche Monat Planungsar                   | sicht Kalender Kalender<br>öffnan -      | gruppen<br>E-Mail sender | Kalender freigeben<br>Online veröffentlich<br>Kalenderberechtigu<br>Freigeben | Personen suchen<br>men * Adressbuch<br>ngen<br>Suchen |                |
|----------------------------------------------------------------------------------------------------|------------------------------------------|------------------------------------------|------------------------------------------|--------------------------|-------------------------------------------------------------------------------|-------------------------------------------------------|----------------|
| September 2016      MO DI MI DO FR SA SO                                                                            | <ul> <li>Image: Septem</li> </ul>        | ber 2016                                 | Berlin, BE 🔹                             | Heute 26° C/ 16° C       | Morgen 29°C/16°C                                                              | PP_Lindemann durchsuch                                | ien (Strg+E) 🧳 |
| $\begin{array}{cccccccccccccccccccccccccccccccccccc$                                                                | MONTAG<br>29. Aug                        | DIENSTAG<br>30                           | MITTWOCH<br>31                           | DONNERSTAG               | FREITAG<br>2                                                                  | SAMSTAG<br>3                                          | SONINITAG      |
| 3 4 5 6 7 8 9                                                                                                    | 5                                        | 6                                        | 7<br>08:00 PP Termin<br>08:30 PP Termin  | 8<br>10:00 PP Termin     | 9<br>68.00 PP Termin                                                          | 10                                                    | 11             |
| Kalender - Christine Lindemannighotmati de     Geburtstage     Deutsche Feiertage     Kalender - Outlook-Datendatei | 12<br>15:00 PP Termin<br>15:20 PP Termin | 13<br>00:30 PP Termin<br>09:00 PP Termin | 14<br>05:00 PP Termin<br>05:30 PP Termin | 15                       | 16<br>00:00 PP Termin                                                         | 17                                                    | 18             |
| Andere Kalender                                                                                                    | 19<br>15:20 PP Termin<br>16:00 PP Termin | 20<br>08:00 PP Termin<br>09:00 PP Termin | 21<br>08:00 PP Termin<br>08:30 PP Termin | 22                       | 23<br>08:00 PP Termin                                                         | 24                                                    | 25             |
|                                                                                                    | 26                                       | 27                                       | 28<br>05:00 PP Termin                    | 29                       | 30<br>60:00 PP Termin                                                         | 1. Okt                                                | 2              |
| E-Mail Kalender Personer                                                                                            | Aufaaben                                 |                                          |                                          |                          |                                                                               |                                                       |                |

| 😫 Kalender - Christine Lin= 🗙           | +                                    |                      |                |                      |         |         | - 0                            | ×     |
|-----------------------------------------|--------------------------------------|----------------------|----------------|----------------------|---------|---------|--------------------------------|-------|
| $\leftarrow \rightarrow$ 0   A $\circ$  | utlook.live.com/owa/?path=/calen     | dar/view/Month       |                |                      |         |         | □☆  = ⊠ ©                      | ,     |
| iii Outlook-Kalen                       | der                                  |                      |                |                      |         |         | S ≜ ¢ ?                        |       |
| Q Kalender durchsucher                  | 🕀 Neu   🛩 🖽 Kalend                   | cen                  |                |                      |         |         |                                |       |
| ≪<br>≪ September 2016 >                 | < > September 2                      | 2016 ~               |                |                      |         |         | Tag Arbeitswoche Woche Monat H | ieute |
| MDMDFSS                                 | Kalender PP_Line                     | demann               |                |                      |         |         |                                |       |
| 29 30 31 1 2 3 4                        | Montag Dienstag                      | Mittwoch             | Donnerstag     | Freitag              | Samstag | Sonntag | Mittwoch, 7. September 2016    | 30    |
| 5 6 7 8 9 10 11<br>12 13 14 15 16 17 18 | 29 30                                |                      | 1 Sep          | 2                    | 3       | 4       | 8:00 PP Termin<br>30 Minuten   |       |
| 19 20 21 22 23 24 25                    |                                      |                      |                |                      |         |         | 8:30 PP Termin<br>30 Minuten   |       |
| 26 27 28 29 30 1 2                      | 5 6                                  | 7 🦇                  | 8 🌞            | 9 👒                  | 10 🌞    | 11 🦽    | 9:20 PP Termin<br>40 Minuten   |       |
| ∧ Meine Kalender                        |                                      | 8.00 PP Termin +7    | 10:00 PP Termi | 8:00 PP Termin       |         |         | 10:00 PP Termin<br>40 Minuten  |       |
| Kalandar                                | 12 13                                | 14                   | 15             | 16                   | 17      | 18      | 10:00 PP Termin<br>20 Minuten  |       |
| Geburtstage                             | 15:00 PP Termi 8:30 PP Termin        | 8:00 PP Termin       |                | 8:00 PP Termin       |         |         | 10:40 PP Termin<br>20 Minuten  |       |
| Deutsche Feiertage                      | 19 20                                | 21                   | 22             | 23                   | 24      | 25      | 11:20 PP Termin<br>20 Minuten  |       |
| PP_Lindemann                            | 15:20 PP Termi 8:00 PP Termin +5 +13 | 8.00 PP Termin       |                | 8:00 PP Termin       |         |         | 11:40 PP Termin<br>30 Minuten  |       |
| Weitere Kalender                        | 26 27                                | 28<br>8.00 PP Termin | 29             | 30<br>8:00 PP Termin | 1 Okt   |         |                                |       |

Die Rosenheimer Praxisprogramme - bewährt seit 1987

Weitere relevante Dokumente: Zurück zum Inhaltsverzeichnis PraxPlan Blocktermine

Ihre Notizen: